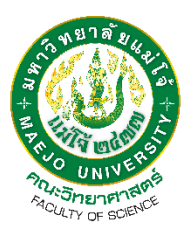

## คู่มือการใช้งานแอปพลิเคชัน Canva เบื้องต้น

โดย

นายนันทวัฒน์ รักษ์เผ่าสุวรรณ

งานบริหารและธุรการ สำนักงานคณบดี คณะวิทยาศาสตร์

## คำนำ

เนื่องด้วยคณะวิทยาศาสตร์ มหาวิทยาลัยแม่โจ้ ได้มีการจัดกิจกรรมหรือโครงการต่างๆ อย่างต่อเนื่อง อาทิ เช่นกิจกรรมของนักศึกษา, โครงการนักเรียนจากโรงเรียนต่างๆ หรือจะเป็นโครงการต่างๆ ภายในคณะฯ จัดขึ้น โดยกิจกรรมหรือโครงการนั้นจะต้องมีการประชาสัมพันธ์ผ่านทางกราฟฟิกดีไซน์เพื่อให้เข้าใจง่ายกว่าเอกสาร ดังนั้นข้าพเจ้าจึงได้จัดทำคู่มือการคู่มือการใช้งานแอปพลิเคชัน Canva เบื้องต้น พร้อมอธิบายการใช้งานเบื้องต้น ขึ้นมาเพื่อจะได้เป็นประโยชน์ต่อผู้ที่ต้องการศึกษาการทำงานแอปพลิเคชัน Canva หรือผู้ที่เข้ามาปฏิบัติหน้าที่แทน ได้เข้าใจถึงการทำงานโปรแกรม และสามารถที่จะจัดทำกราฟิกดีไซน์ต่อไป

> นายนันทวัฒน์ รักษ์เผ่าสุวรรณ เจ้าหน้าที่ปฏิบัติงานบริหาร งานบริหารและธุรการ คณะวิทยาศาสตร์ มหาวิทยาลัยแม่โจ้

| เรื่อง                               | หน้า |
|--------------------------------------|------|
| คำนำ                                 | 1    |
| สารบัญ                               | 2    |
| บทนำ                                 | 3    |
| Canva คืออะไร                        | 4    |
| Canva ข้อดี จุดเด่น                  | 5    |
| แพลตฟอร์ม Canva เหมาะกับงานประเภทไหน | 6    |
| คู่มือการใช้งาน Canva เบื้องต้น      | 7    |
| ภาคผนวก                              | 12   |
| อ้างอิง                              | 15   |

#### บทนำ

หากผู้ถึงแพลตฟอร์มสำหรับวาดภาพประกอบด้านกราฟิก **แพลตฟอร์ม canva** ก็คงเป็นหนึ่ง ในชื่อที่ผู้คนในวงการทำภาพกราฟิกพูดถึงกัน ด้วยความที่มันมีเครื่องมือหลากหลาย รองรับการวาด ภาพสร้างสรรค์ผลงานออกมาได้หลายรูปแบบ ครองใจผู้ใช้งานไปหลายคน แต่จริง ๆ แล้ว แพลตฟอร์มนี้มีจุดเด่นที่อะไรกันนะ ? ทำไมคนทำกราฟิกถึงเลือกใช้ ? มันสามารถทำอะไรได้บ้าง ? และเหมาะกับงานประเภทไหน ? ในวันนี้เราจะพาไปรู้จักให้มากขึ้นกัน

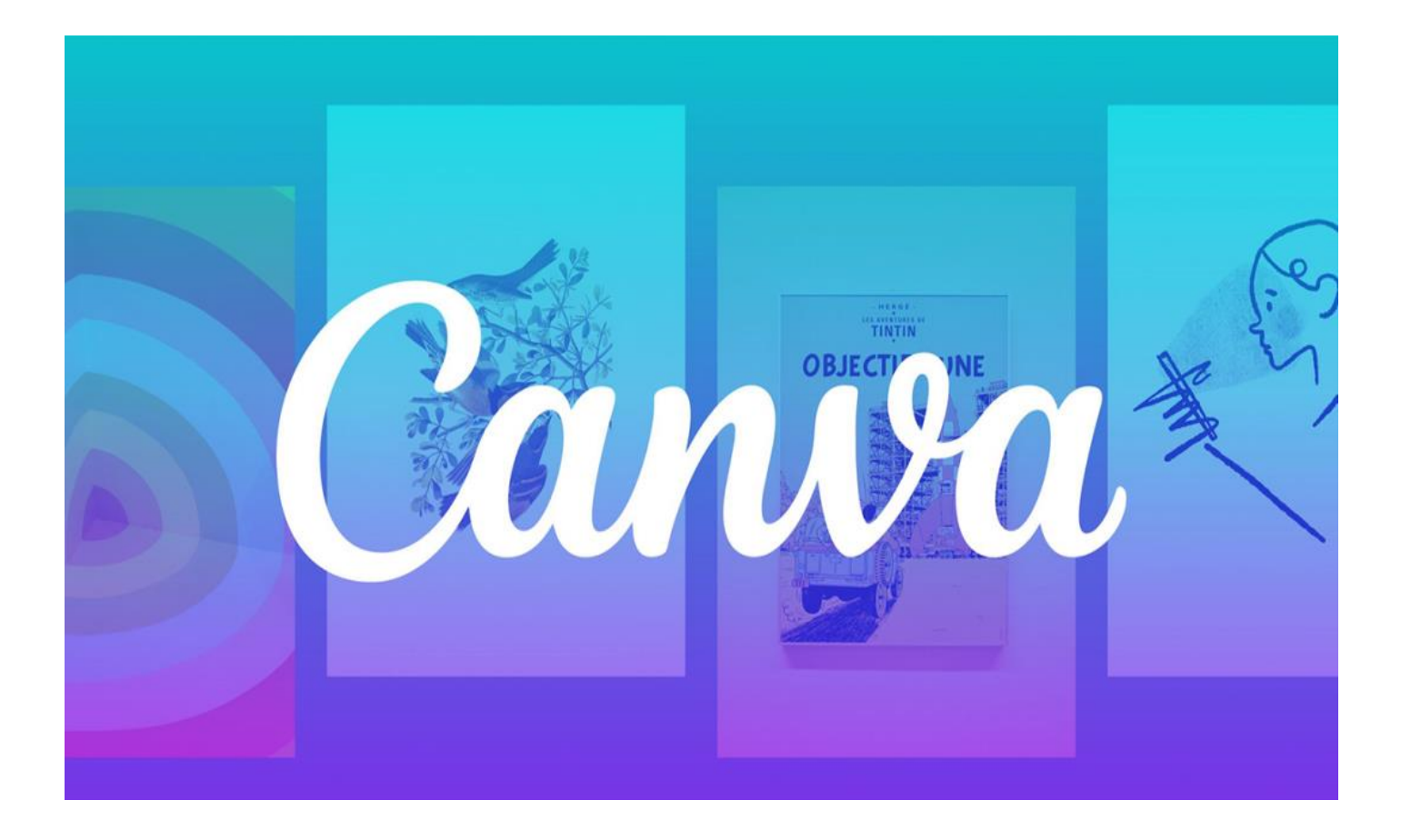

#### <u>Canva คืออะไร</u>

Canva คืออะไร เครื่องมือที่จะช่วยให้การออกแบบง่ายขึ้น แม้ว่าคุณจะไม่ใช่นักออกแบบหรือไม่เก่งการ ออกแบบเลยก็ตาม ปัจจุบันมีหลายๆ คนได้นำเอา Canva มาใช้ออกแบบทำโฆษณา ตกแต่งรูปภาพ ทำปก นิตยสาร หนังสือ งานพรีเซ้น คอนเทนต์รูปภาพ ฯลฯ หรือแม้แต่ธุรกิจใหญ่ๆ นักออกแบบ นักทำโฆษณาเก่งๆ ก็ใช้ Canva ในการสร้างเงินมหาศาล

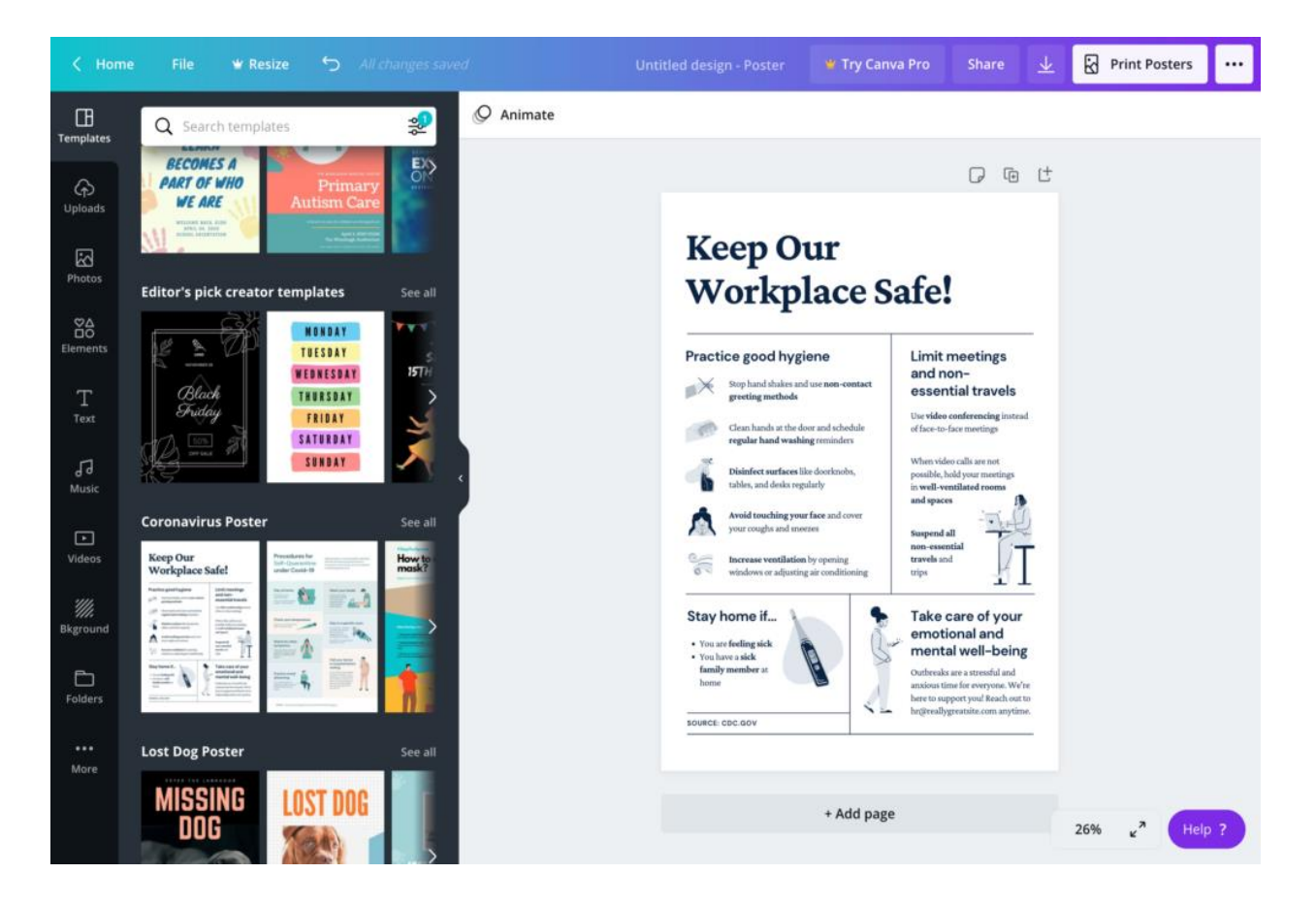

#### <u>Canva ข้อดี จุดเด่น</u>

**Canva** มีข้อดีและจุดเด่นตรงที่มีเทมเพลตให้เลือกกว่า 60,000 แบบ ช่วยให้ชิ้นงานออกแบบมีคุณภาพ เหมือนมืออาชีพ ไม่ว่าจะเป็น Social Post, Infographic, Resume, Presentation, Logo และอื่นๆ อีกมากมาย

นอกจากนี้ยังเริ่มต้นใช้งานได้ฟรี รองรับภาษาไทย และหากใครที่กำลังมองหาเครื่องมือสร้าง Video ฟรี Canva ก็เป็นหนึ่งในตัวเลือกที่น่าสนใจ

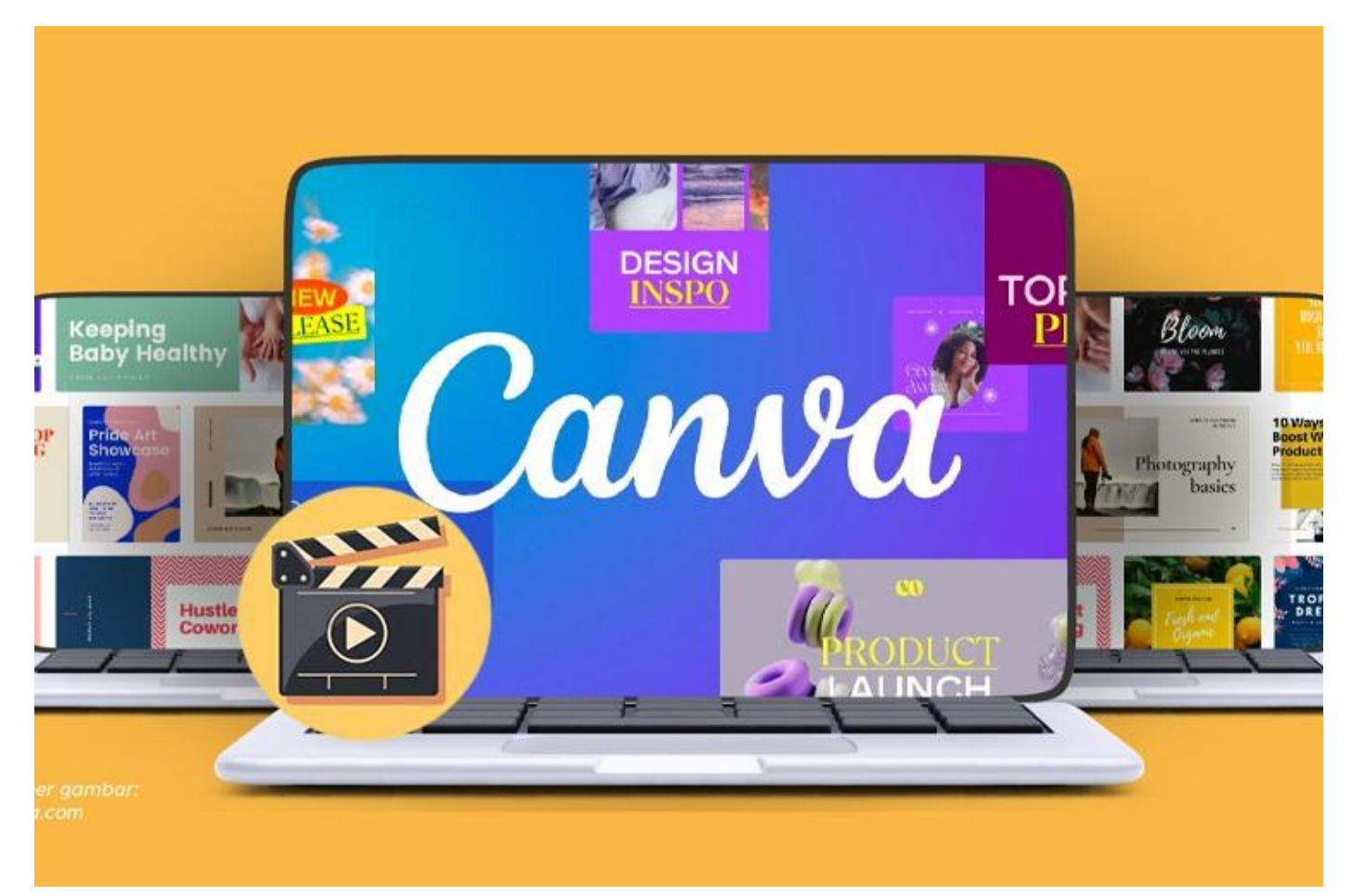

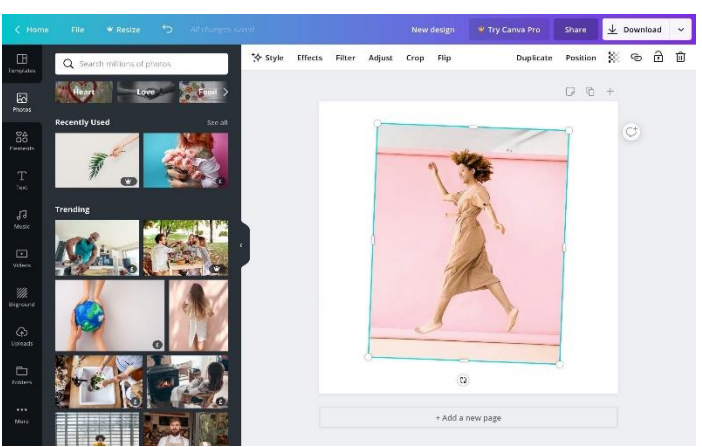

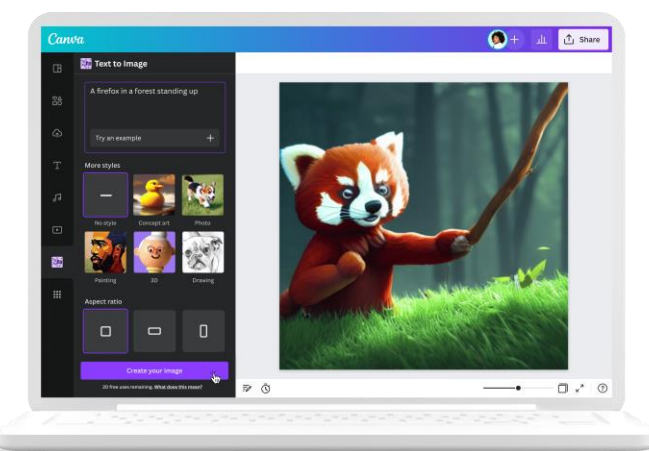

#### <u>แพลตฟอร์ม Canva เหมาะกับงานประเภทไหน ?</u>

**Canva** มี Template ฟรีให้เลือกมากมาย โดยมีมากกว่า 60,000 Template กันเลยทีเดียว ช่วยให้ ชิ้นงานออกแบบของคุณดูมีความเป็นมืออาซีพหรือมีความเป็น Professional มากขึ้น แม้ว่าคุณจะไม่มี ประสบการณ์มาก่อนเลยก็ตาม อีกทั้งยังมีรูปแบบหลากหลายให้คุณเลือก ไม่ว่าจะเป็น Social post, Resume, Infographic, Logo, Presentation ฯลฯ นอกจากคุณจะสามารถใช้งานได้ฟรีแล้ว ยังสามารถรองรับภาษาไทย ด้วย หากคนที่กำลังมองหาเครื่องมือสร้าง Video free บอกเลยว่า Canva ก็เป็นอีกหนึ่งตัวเลือกที่น่าสนใจมากๆ และสำหรับคำถาม Canva ว่าเหมาะกับใคร สรุปดังนี้

- คนที่ไม่มีพื้นฐานหรือไม่มีความรู้ในด้านงานกราฟิกมาก่อน
- นักเรียน นักศึกษา หรือพนักงานที่กำลังหาเครื่องมือออกแบบง่ายๆ และสวยงาม
- ธุรกิจที่กำลังมองหาเครื่องมือช่วยออกแบบที่สามารถทำงานร่วมกันได้
- นักเขียนบทความ หรือทำ Content ต่างๆ ที่ต้องใช้รูปภาพสวยงามประกอบ

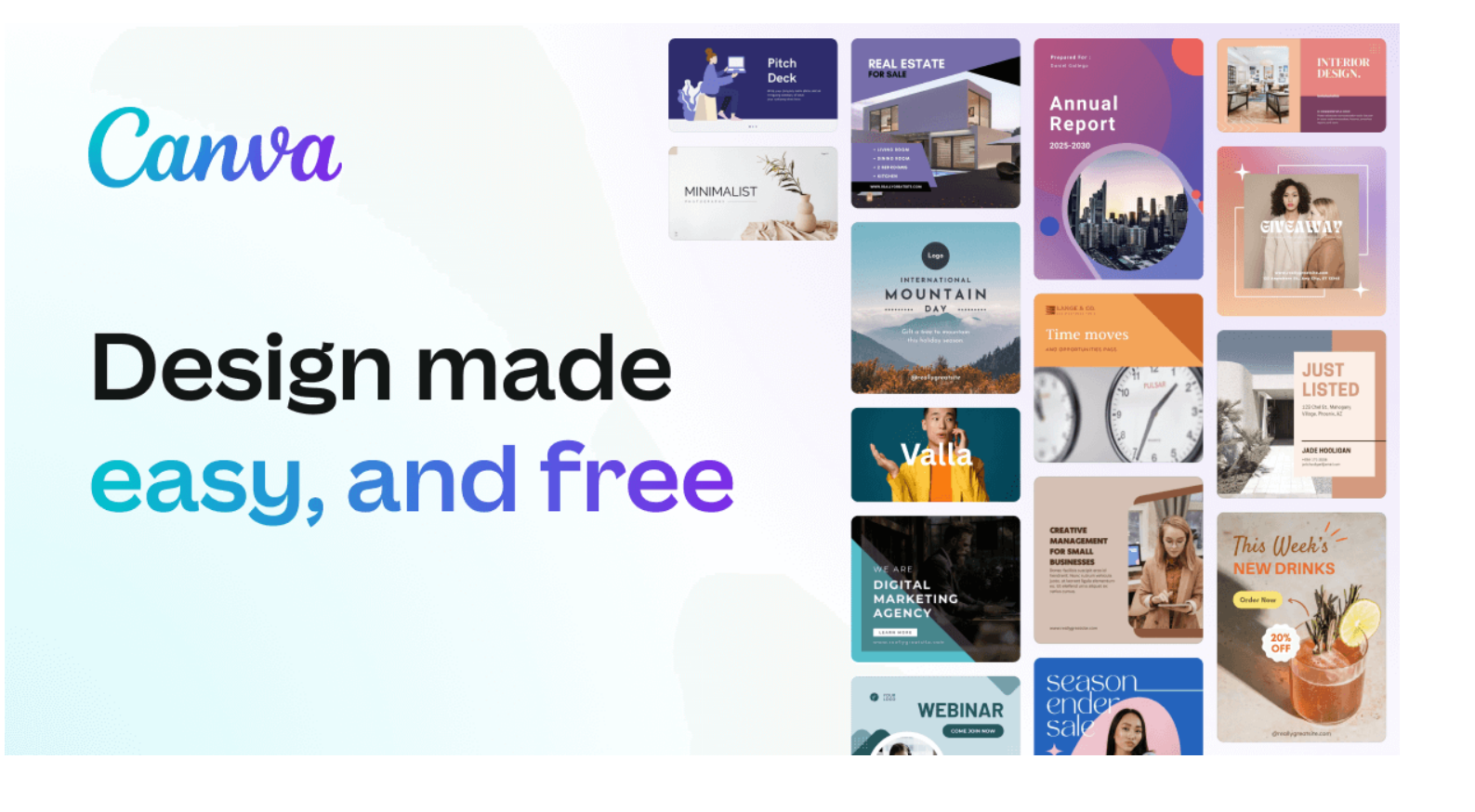

## <u>คู่มือการใช้งาน canva เบื้องต้น</u>

## 1.แพลตฟอร์ม canva นั้นสามารถใช้งานได้ 2 ช่องทาง

- 1. ผ่านทางแอพพิเคชั่น canva
- 2. ผ่านเว็บไซต์ <u>www.canva.com</u>

#### 2.การสมัครการใช้งาน canva

ผู้ใช้งานสามารถสมัครใช้งานด้วยบัญชีผู้ใช้ Google mail (g-mail), facebook หรือสมัครด้วยอีเมล์อื่นๆ

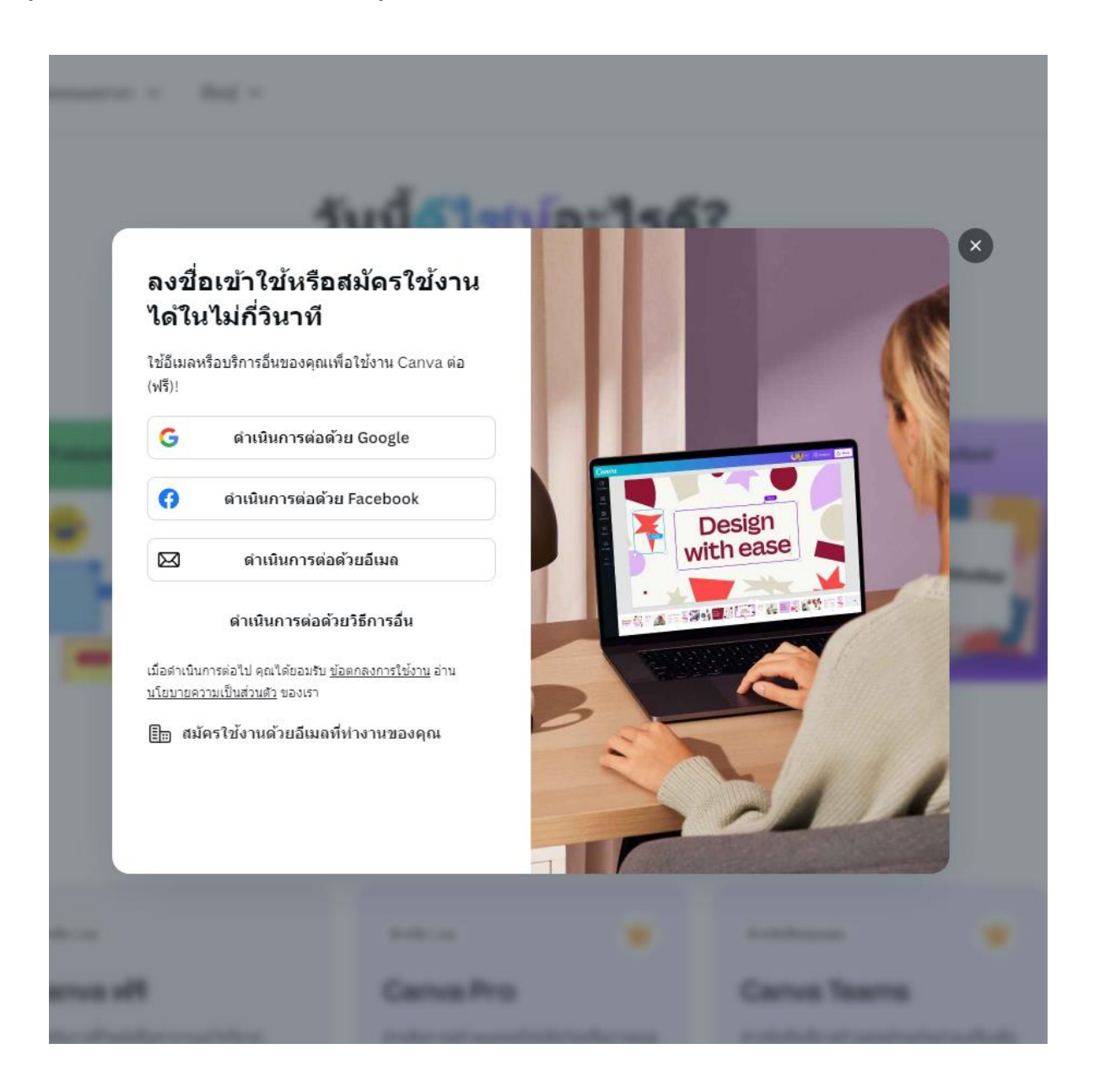

#### 3.หน้าหลักของ Canva จะมีทั้งหมด 3 ส่วนหลักๆ คือ

- 3.1 ส่วนจัดการออกแบบของเรา การจัดกลุ่มและสื่อที่เราลบไปแล้ว
- 3.2 ส่วนสร้างโดยแต่ละงานออกแบบจะมีขนาดที่กำหนดมาให้ และเราสามารถกำนดขนาดได้เองเช่นกัน
- 3.3 ส่วนงานออกแบบทั้งหมดที่เราทำเอาไว้แล้ว หรืองานที่เราเคยออกแบบก่อนหน้านี้

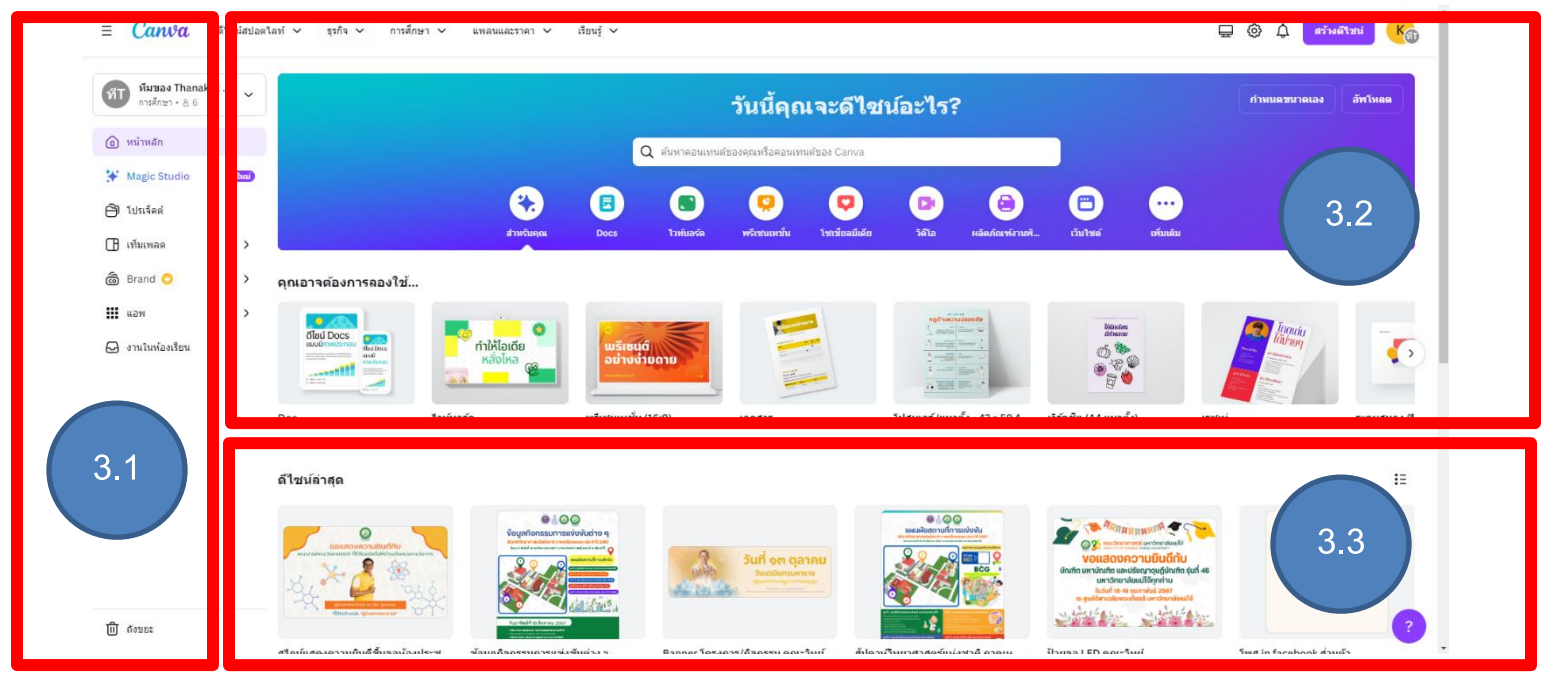

#### 4.ขั้นตอนการสร้างสื่อผ่าน Canva

หลังจำกผู้ใช้เลือกรูปแบบดีไซน์แล้ว จะปรากฏหน้าจอในการสร้างงานออกแบบขึ้นมา โดยมีเมนูต่างๆ เมนู ทางซ้ายมือ

**4.1 Template (แม่แบบ)** เป็นเมนูตัวเลือกสำหรับสร้างรูปแบบ สำมารถค้นหำรูปแบบได้ ซึ่งมีทั้งฟรี และมี ค่าใช้จ่าย

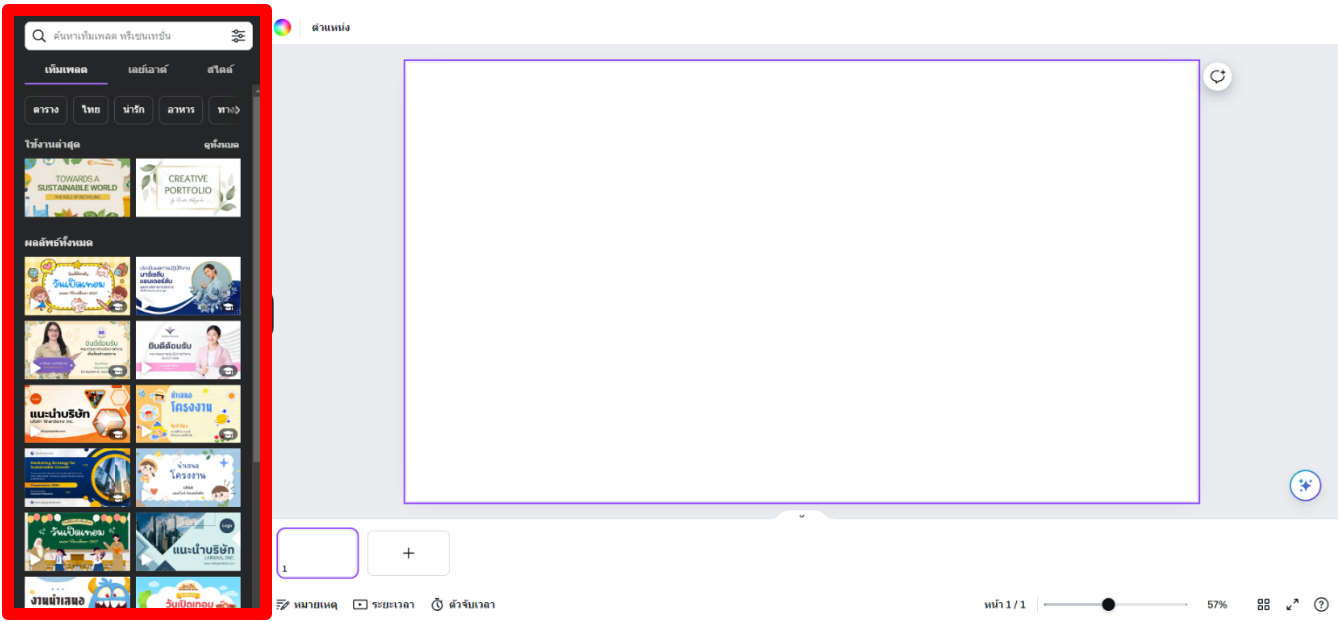

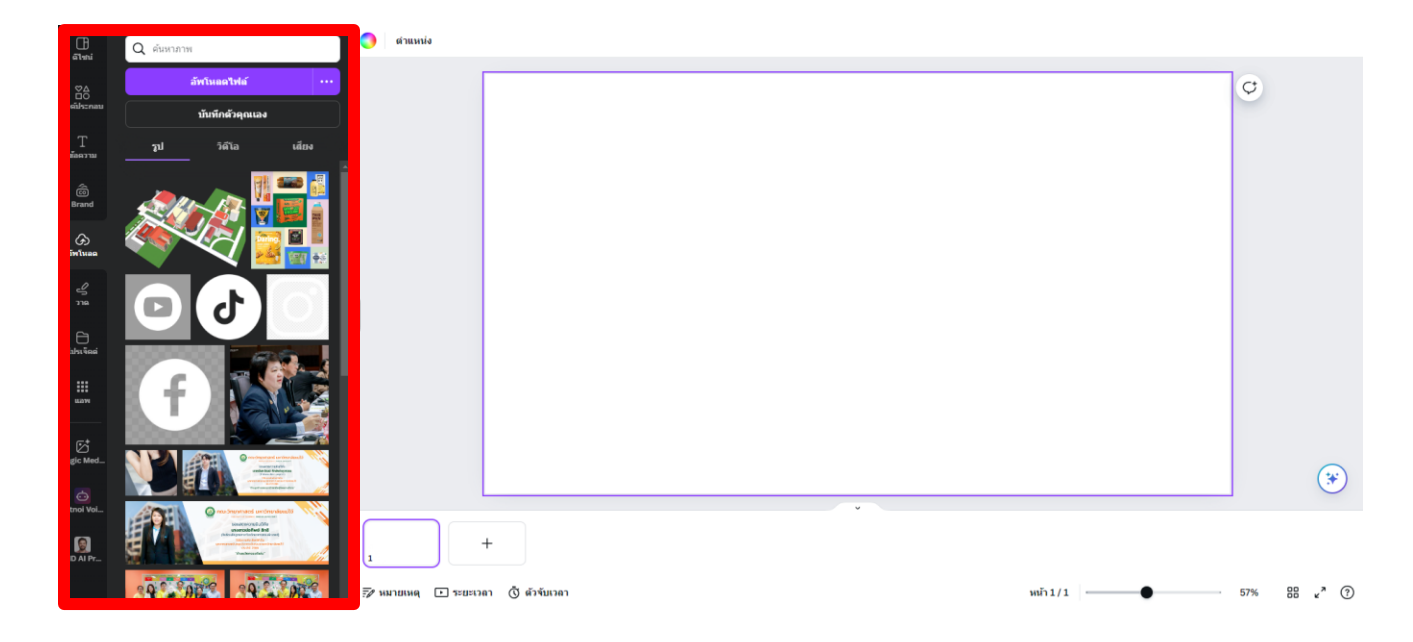

4.2 Uploads (อัพโหลด) เป็นเมนูที่ใช้อัพโหลดรูปภาพจากคอมพิวเตอร์หรือ facebook ของผู้ใช้

4.3 Elements (องค์ประกอบ) มีเมนูย่อยสำหรับใส่รูปทรง กรอบรูป กราฟและสัญลักษณ์ต่างๆ

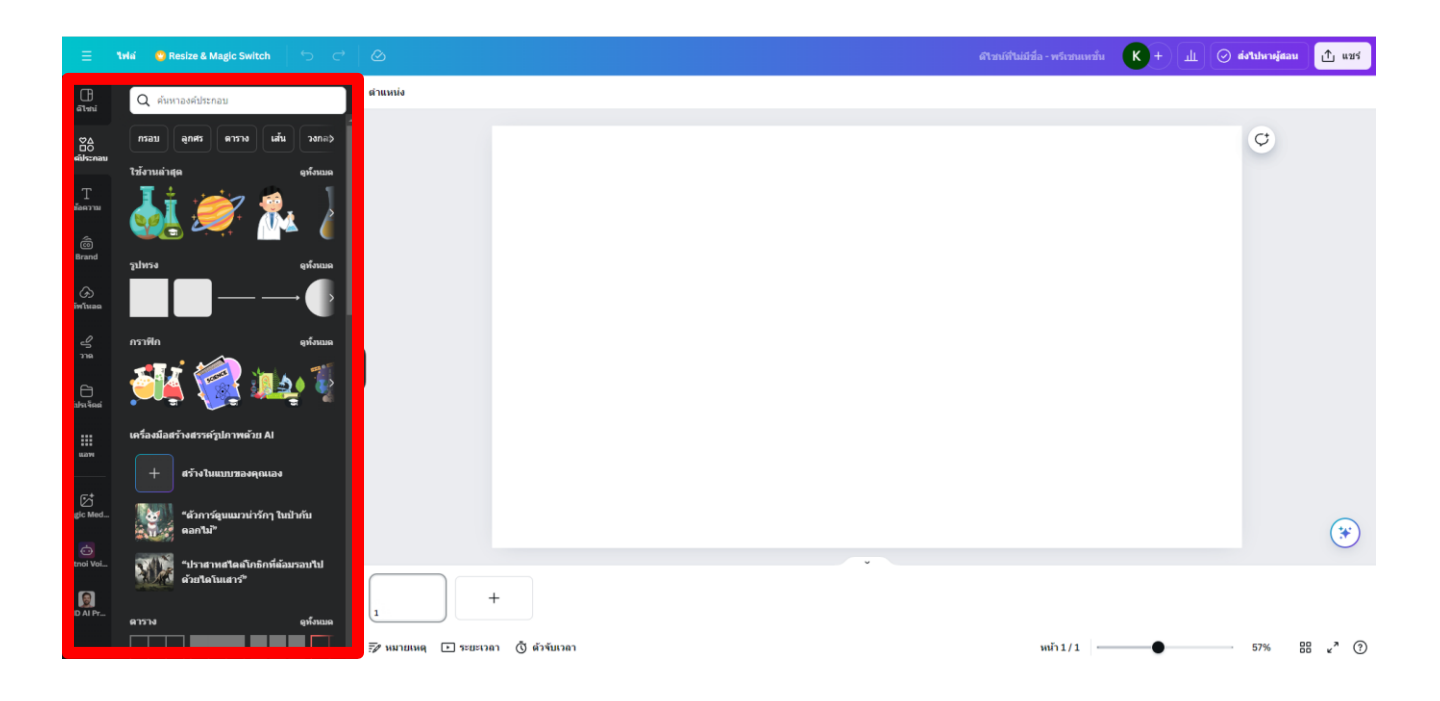

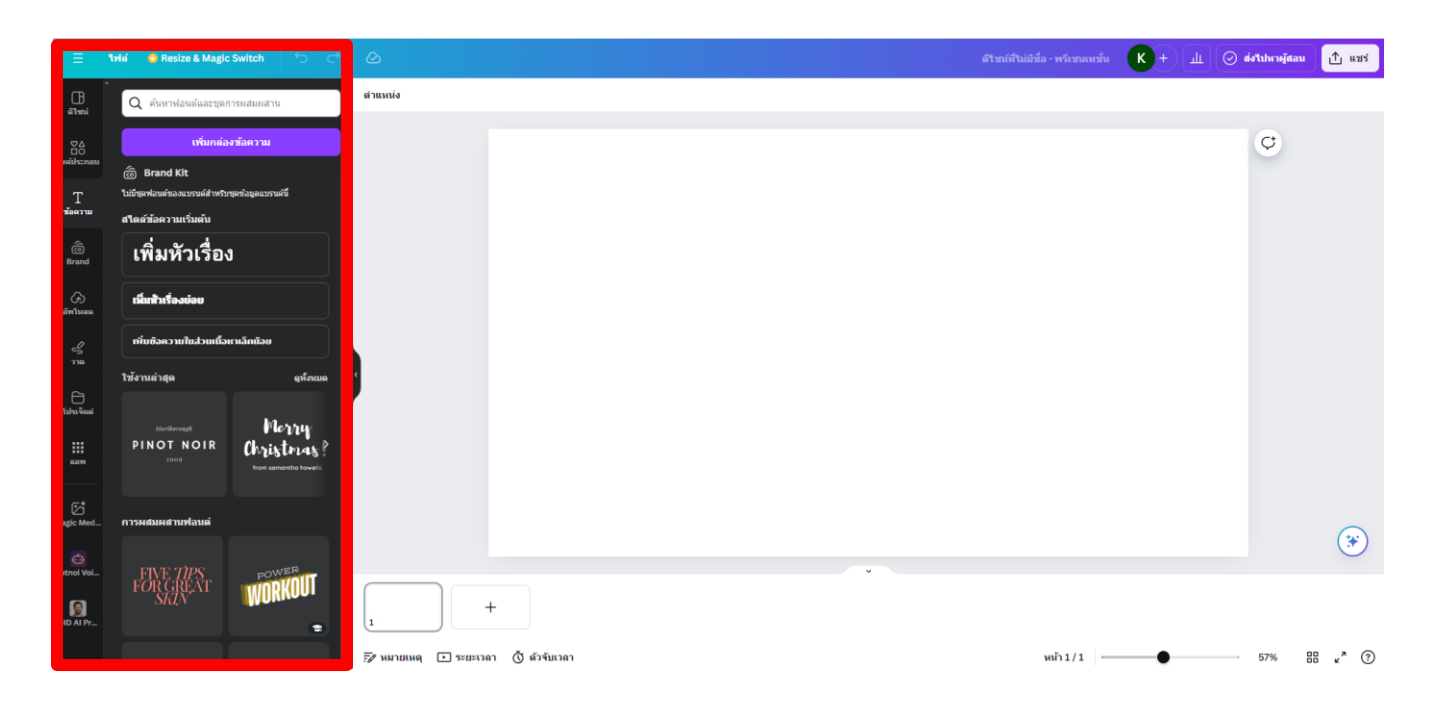

4.4 Text (ข้อความ) เป็นเมนูสำหรับเลือกข้อความต่างๆ ใส่ลงในงานออกแบบของเรา

4.5 app (แอพ) เป็นเมนูสำหรับการเชื่อมโยงข้อมูลผ่านแอพพลิเคชั่นออนไลน์ต่างๆ

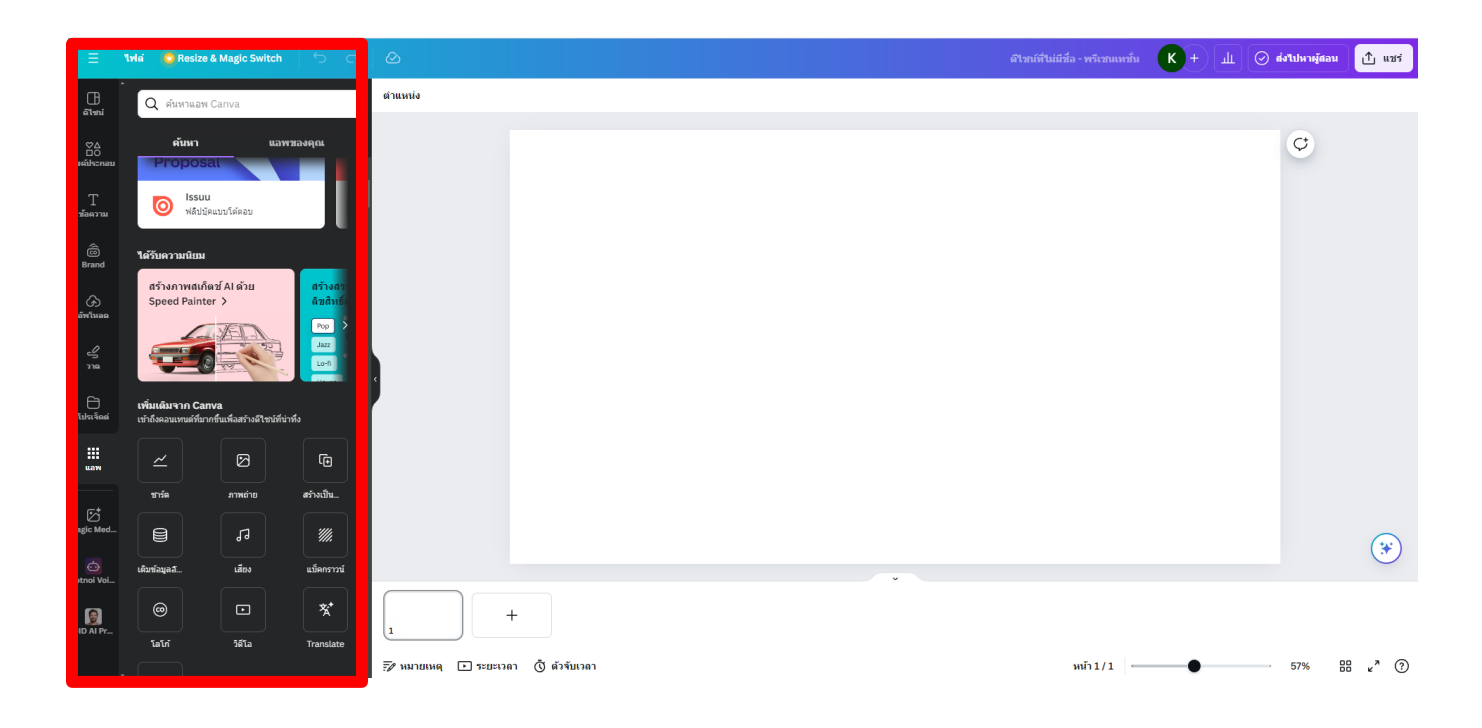

#### 5.แถบเมนู (menu bar) ของ Canva แถบเมนูฝั่งซ้าย

- Home (หน้าหลัก) กลับสู่หน้าหลัก
- File (ไฟล์) เมนูตัวเลือกสำหรับแสดงขนาดกระดาษ/ตั้งชื่อไฟล์/แสดงพิมพ์บลีด (ระยะตัดตก)/สร้าง งานออกแบบใหม่/การบันทึก/ดาวน์โหลด
- Resize (ปรับขนาด) เปลี่ยนแปลงขนาด (ผู้ใช้งานระดับพรีเมี่ยมเท่านั้น)
- Undo (ctrl+z) เมนูย้อนกลับการทำงานไปทีละขั้นตอน ใช้สำหรับย้อนกลับงานที่ทำผิดพลาด

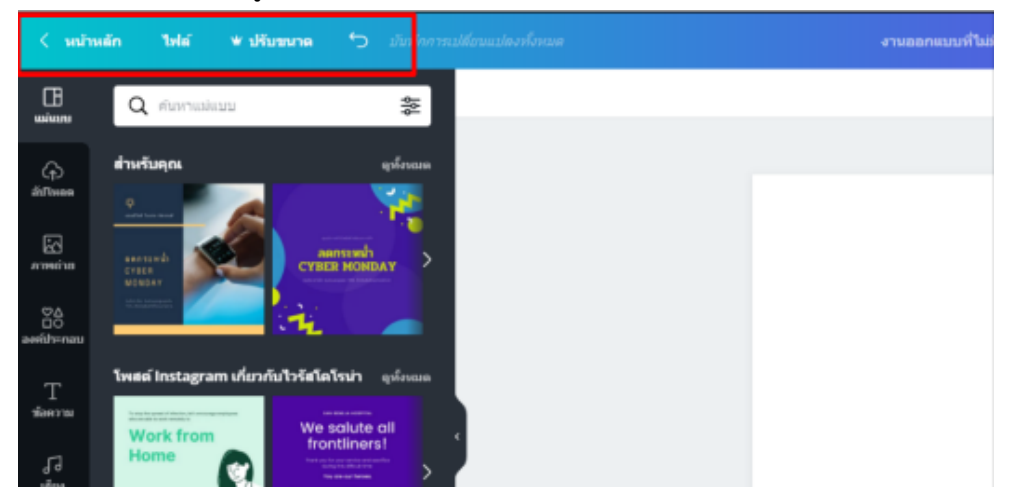

#### แถบเมนูฝั่งซ้าย

- Blog Title-Untitled งานออกแบบที่ไม่มีชื่อ ตั้งชื่องานออกแบบFile (ไฟล์)
- Share (แชร์) ใช้สำหรับแชร์ Canva ไปยัง facebook, twitter หรือส่งทางอีเมล์ รวมถึง การแชร์ การทำงานร่วมกันได้
- Download (ดำวน์โหลด) ใช้ในการดาวน์โหลดไฟล์ซึ่งสามารถเลือกดาวน์โหลดเป็นไฟล์นามสกุล
  .PNG .JPG .PDF .GIF MP4 ซึ่งสามารถ Make public ให้งานออกแบบของเราเป็น สาธารณะ ซึ่ง
  ผู้ใช้ Canva อื่นจะสามารถเห็นผลงานของเราได้

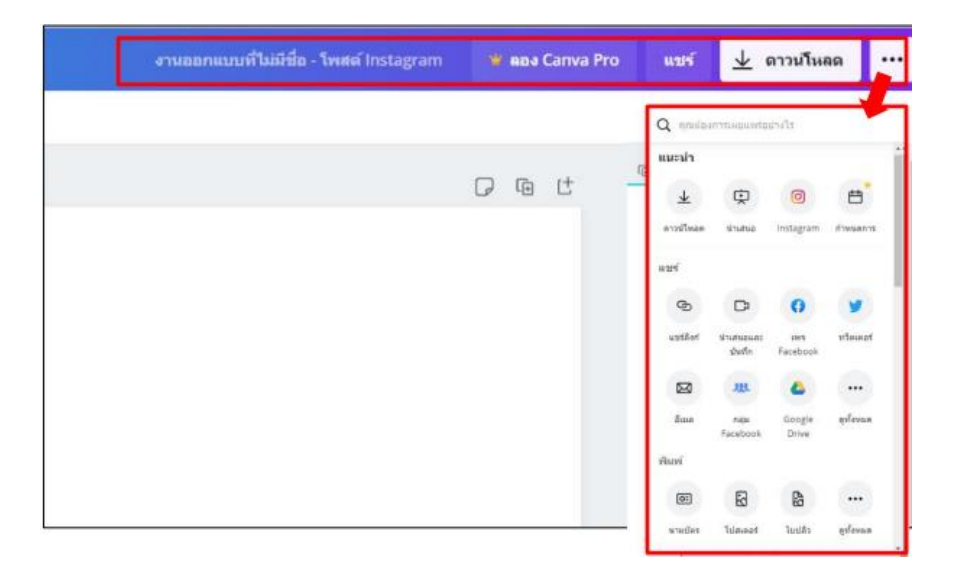

# ภาคผนวก

## ้ตัวอย่างการออกแบบกราฟฟิกดีไซน์ผ่านแพลตฟอร์ม canva

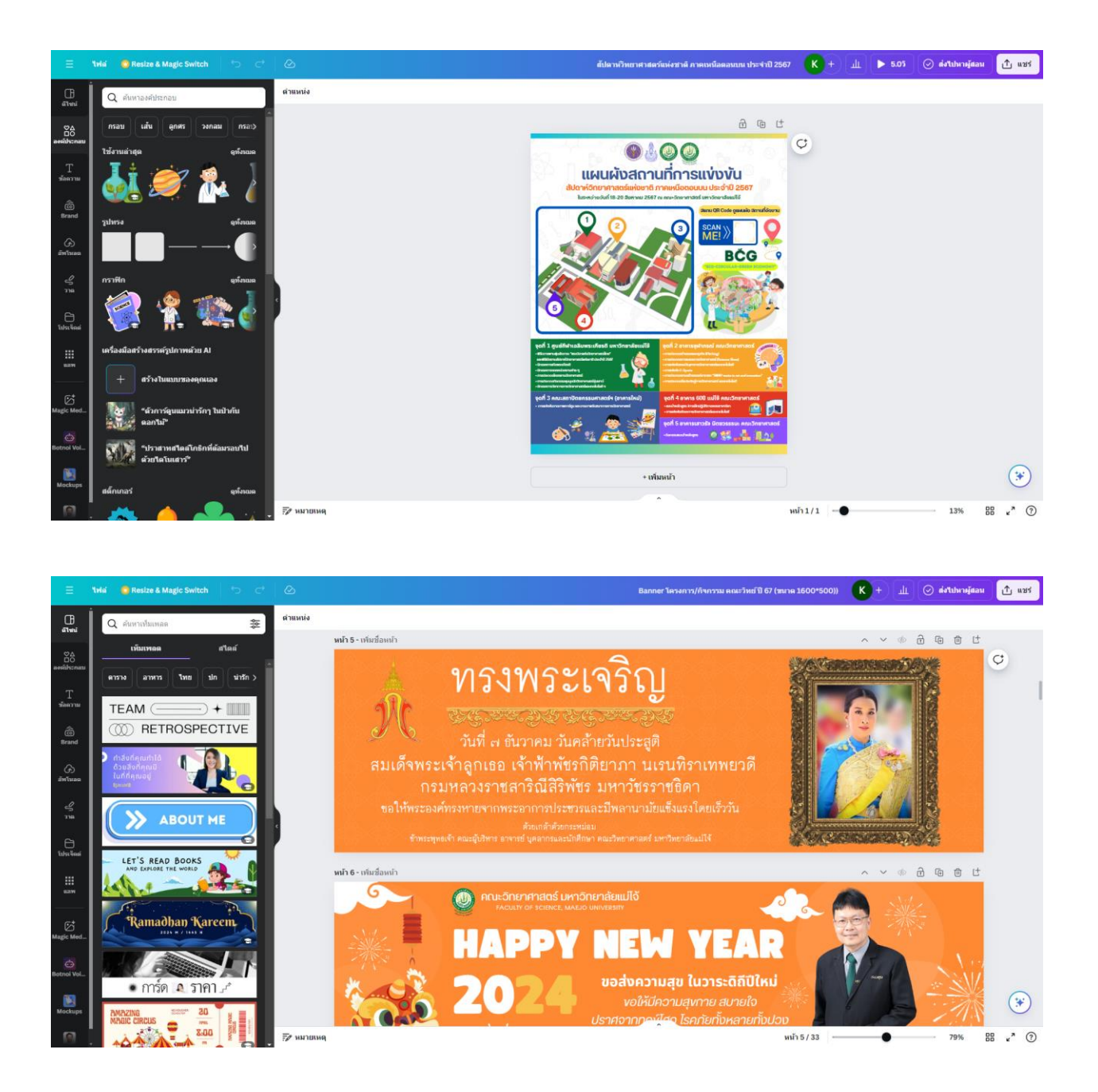

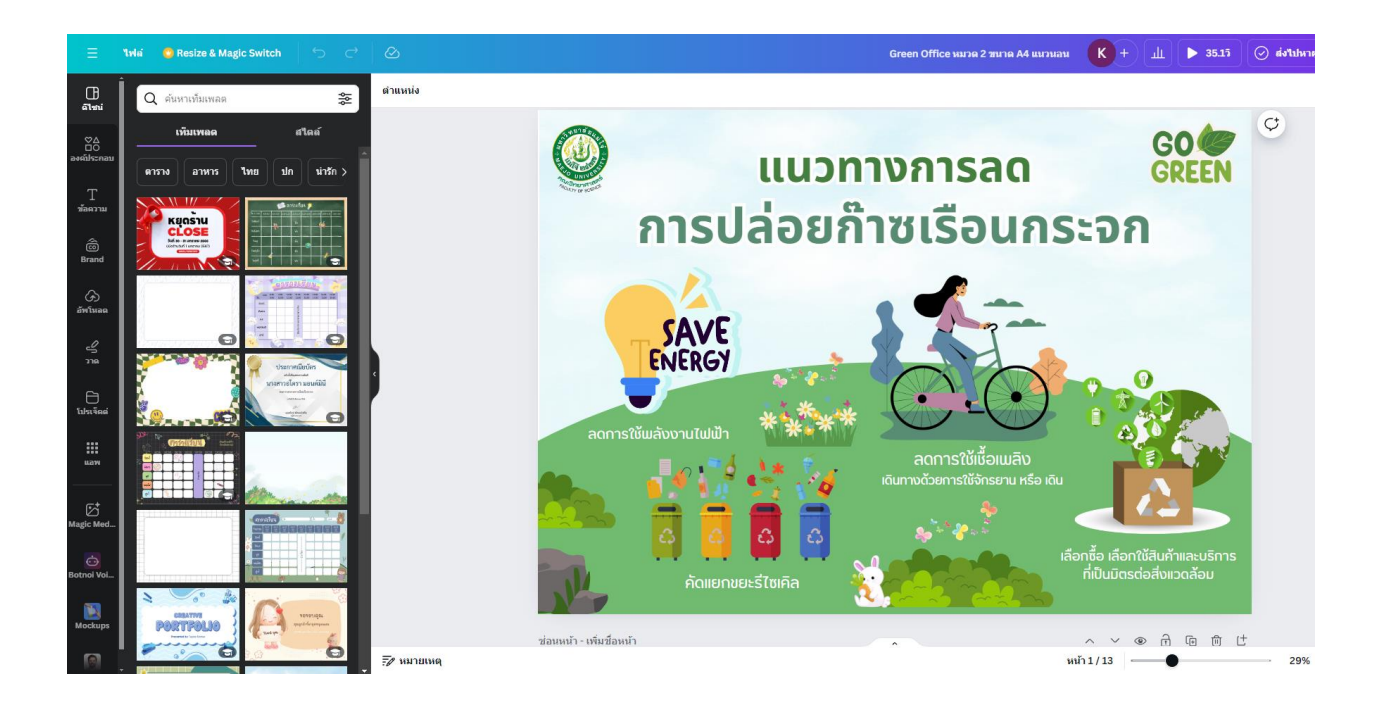

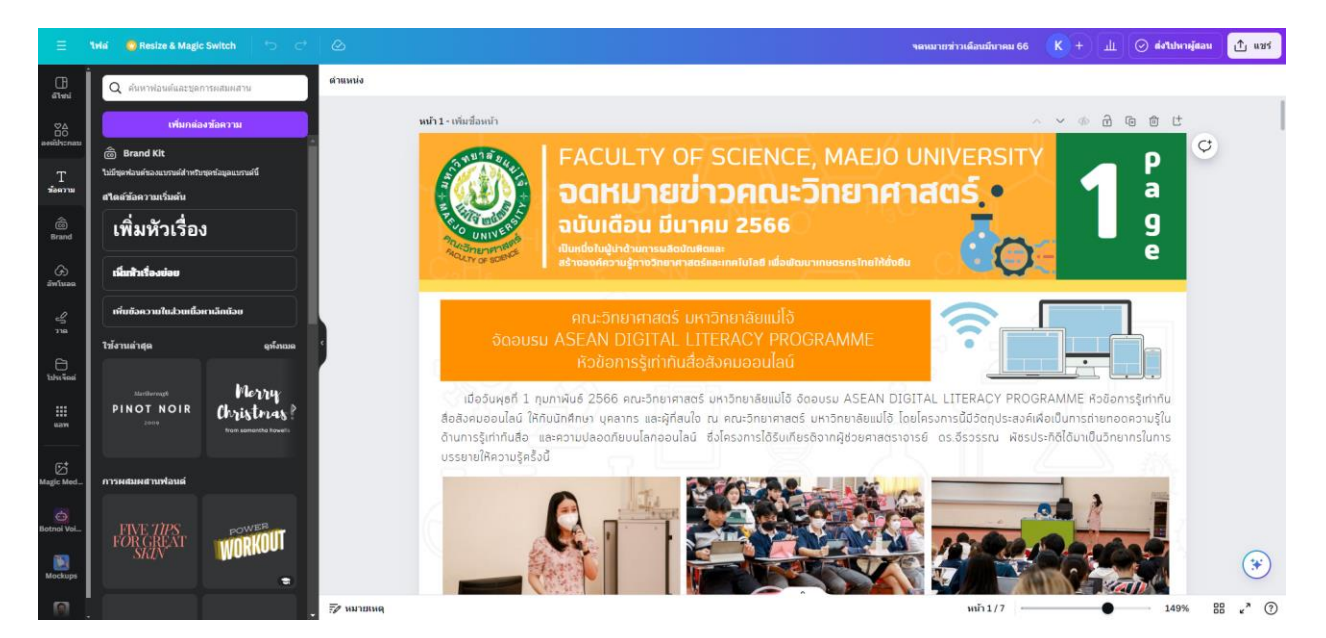

## อ้างอิง

https://entro.io/canva-%E0%B8%84%E0%B8%B7%E0%B8%AD/

https://contentshifu.com/tools/canva